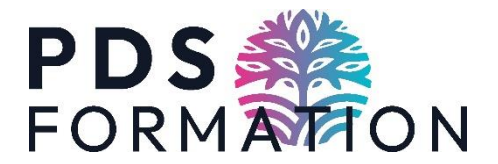

 $\heartsuit$ 

# HOW TO ENROL IN A CPF COURSE

### Step 1: Click on the link we sent you which will take you to the relevant training course

#### Step 2: Click on 'Demander un Devis'

Accueil > Recherche de formation > Formation

# ← Formation

| Propos  | sée par PDS FORMATION                                                       |           |
|---------|-----------------------------------------------------------------------------|-----------|
| Rythme  | e et durée                                                                  |           |
| Ū 3     | 5 h - Temps partiel • En semaine • En journée • Plusieurs rythmes possibles |           |
|         |                                                                             |           |
|         | Description détaillée                                                       | >         |
|         |                                                                             |           |
|         | Certification et métiers accessibles                                        |           |
|         | Certification CLOE français langue étrangère                                | >         |
|         | Jusqu'au 15/11/2026                                                         |           |
| Le fina | ncement                                                                     |           |
| Déta    | ils du financement                                                          |           |
| Priv d  | e la formation (Frais d'avamen inclus)                                      | 1800.00 € |

### Step 3: Login using your Identité numérique

Je choisis un moyen pour me connecter su

# **Mon Compte Formation**

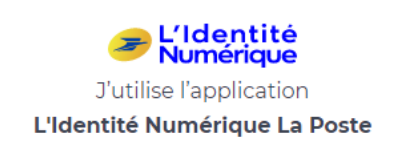

Step 4: You're back on the initial page. Click on 'Demander un Devis' again !
Step 5: Click on Valider on the first pop up question and J'ai compris et j'accepte on the 2<sup>nd</sup> pop up question.
Step 6: Make sure all the fields are filled in correctly (name, address etc...).
For Informations professionnelles, here are tips to fill this in correctly:

### Diplome le plus élevé: How many years you did after A'levels (BAC). Informations professionnelles For example BAC +2 = 2 years at uni or Btech. Diplôme la plut élevé obterna If you have A levels only, select BAC BAC+2 : DEUG, BT, DUT... (NIVEAU 5) If you have GCSE only, select Sans diplome Arriée d'abtention If you have an NVQ, select BEP or CAP 2021 × Catégorie socio-professionnelle **Année d'obtention** = year you got your degree Objectif de la formation Categorie socio-professionnelle: Veuillez sélectionner dans la liste déroulante ci-dessous la raison pour laquelle vous souhaitez suivre cette formation. • If you're employed, select Employes • If you're a business owner, select artisans, Choisissez un objectif commercants, chef d'entreprises... L'objectif de la formation est obligatoire. **Choisir un objectif:** Afin de vous permettre de prendre une décision éclairée avant de commencer votre formation, Select 'je me forme pour m'améliorer sur mon poste l'organisme pourra vous prop actuel' une entrée en formation au plus tôt > ENVOYER MON INSCRIPTION

For Objectif de la formation choose 'Je me forme pour m'améliorer sur mon poste actuel'

## **Objectif de la formation**

Veuillez sélectionner dans la liste déroulante ci-dessous la raison pour laquelle vous souhaitez suivre cette formation.

Choisissez un objectif Je me forme pour m'améliorer sur mon p...

## Step 8 : Click on ENVOYER MON INSCRIPTION

Your enrolment is done! Just one more thing to do....

# **CONFIRMING YOUR ENROLMENT**

- Once you have done your enrolment, we will need to validate it.
- We will add the agreed training dates agreed and approve your enrolment.

Once we have done so, you will receive a new notification asking you to confirm the details.

You will then need to:

- Log in to your account
- Click on 'dossiers' on the top right of the page
- Click on 'Proposition de l'organisme'
- Click on 'financement'
- Specify whether you will be doing the lessons during your working hours (up to you what you say)
- Click 'Confirmer Mon Inscription'

That's it!

Email us on info@pdsformation.com if you have any questions or need help! 🐸